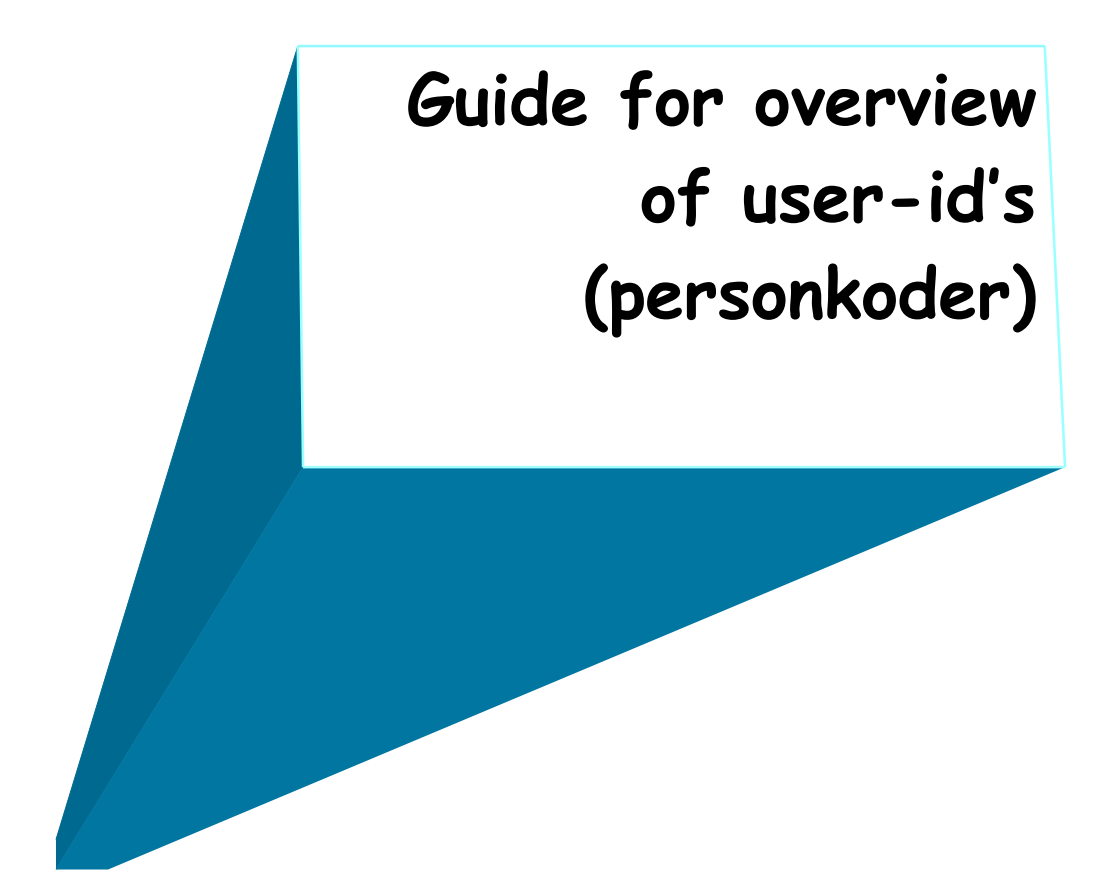

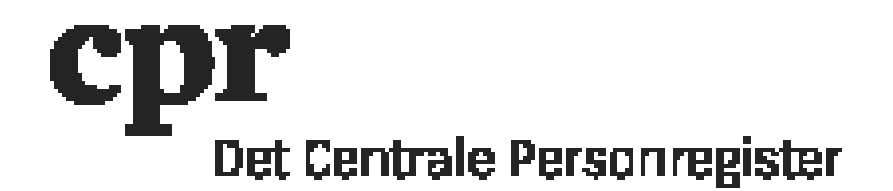

## Overview of user-id's:

- 1. Log on with your DAP-administration user-id here: <u>https://gws.cpr.dk/cpr-online-gws</u>
- 2. Click 'DAP' and afterwards 'Personkode' (user-id) in the menu to the left
- 3. Click 'Send' in the dark blue line above.

You will then receive a list of your users. The search can take time if you have many users.